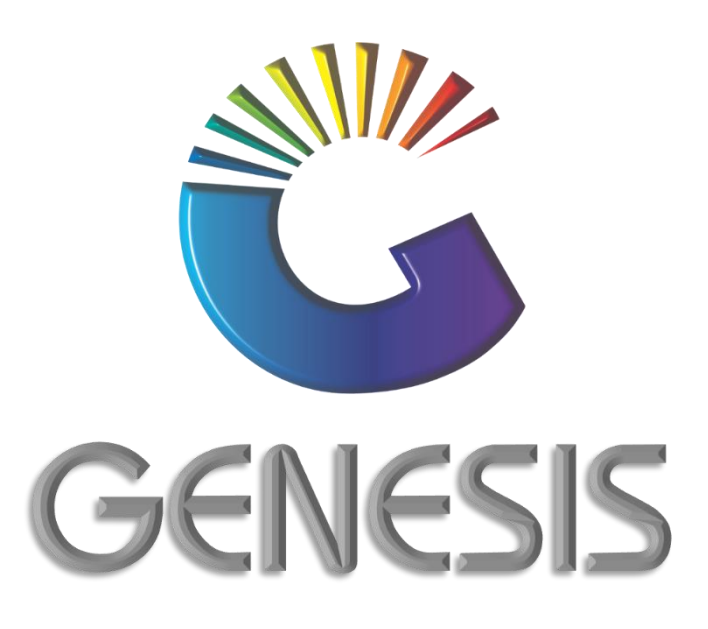

## How to Guide Offline Till Cash-Up

MRJ Consultants 37 Weavind Ave, Eldoraigne, Centurion, 0157 Tel: (012) 654 0300 Mail: helpdesk@mrj.co.za

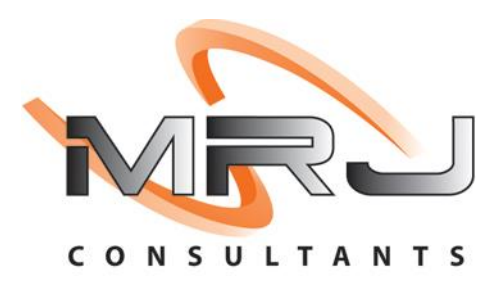

## How to do a Cash Up on an Offline Till

1. Log into the Offline Till. Type in your Supervisor Code and Password. Click on Proceed.

| 🐮 Supervisor Che                                                                                                    | xck — — X                                                                                                    |
|----------------------------------------------------------------------------------------------------|----------------------------------------------------------------------------------------------------|
| RIVATE                                                                                                    | Supervisor Code Password                                                                                                    |
|                                                                                                    | Access: TIL [504]                                                                                                    |
| ~ I Image: Constraint of the second second | \$   \$r_0   6   \$\vec{a}\$   8   \$\vec{b}\$   \$\vec{b}\$ |
|                                                                                                    | 😮 Cancel 🥪 Proceed 🦛                                                                                                    |
| OTL810T                                                                                                    | Supervisor Check                                                                                                    |

2. Press F7 on your keyboard or click on Cash Management and Cash-up.

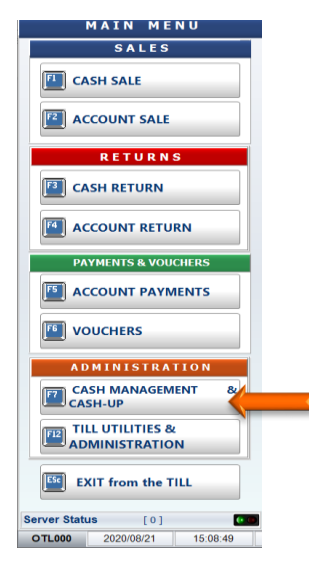

3. Press F5 on your keyboard or click on Cash-up and Close Till.

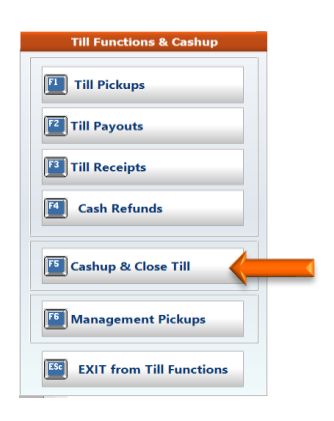

4. Press F2 on your keyboard or on Capture Coinage

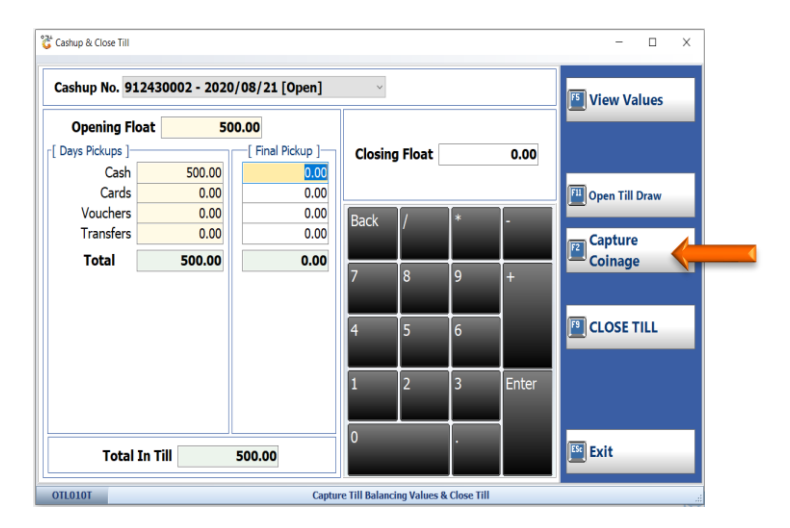

5. Count the cash in the Till and capture the number counted of each denomination in the **Count** column. E.g. **10** x R200 notes = to R2000.00

Once all the cash is counted and captured press F10 on your keyboard or click on Accept

| 👸 Coinage Capture |       |             |            |            |          |             | - 🗆 ×    |
|-------------------|-------|-------------|------------|------------|----------|-------------|----------|
|                   | Coi   | nage Captur | e          |            |          |             |          |
| Denomination      | Count | Amount      | Back / * - |            |          | Clear Count |          |
| 5 Cents           | 0     | 0.00        |            | l'         |          |             |          |
| 10 Cents          | 0     | 0.00        | 7          | 8          | 9        | +           |          |
| 20 Cents          | 1     | 0.20        |            |            |          |             |          |
| 50 Cents          | 1     | 0.50        | 4          | 5          | 6        |             |          |
| 1 Rand            | 1     | 1.00        |            |            |          |             |          |
| 2 Rand            | 1     | 2.00        | 1          | 2          | 3        | Enter       |          |
| 5 Rand            | 2     | 10.00       |            |            |          |             |          |
| 10 Rand           | 5     | 50.00       | 0          |            |          |             |          |
| 20 Rand           | 20    | 400.00      |            |            |          |             |          |
| 50 Rand           | 20    | 1000.00     |            | T-t-LC-t-  |          | 0.00        | Accept   |
| 100 Rand          | 10    | 1000.00     |            | Total Note | 5        | 0.00        |          |
| 200 Rand          | 10    | 2000.00     |            |            |          |             | Cancel   |
|                   |       |             | fota       | Counted    | <b>1</b> | 0.00        | Cuncer   |
| OTL815T           |       |             | Coinage    | Capture    |          |             | -1<br>.1 |

6. Confirm that the count is correct by pressing **Y** on your keyboard or click on **Yes**.

If you need to make any changes, press **N** on your keyboard or click on **No** and make the necessary chnages.

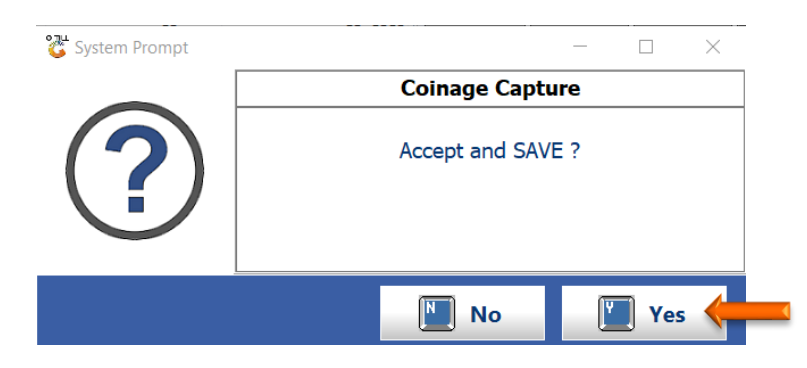

7. Press **F5** on your keyboard or click on **View Values** 

| Cashup & Close Till    |               |                  |               |            |              |       | ×             |
|------------------------|---------------|------------------|---------------|------------|--------------|-------|---------------|
| Opening Float          | 30002 - 2020, | /08/21 [Open]    | ~             |            |              |       | 📧 View Values |
| Days Pickups ]<br>Cash | 500.00        | [ Final Pickup ] | Closir        | ng Float   |              | 0.00  |               |
| Vouchers<br>Transfers  | 0.00          | 0.00             | Back          | /          | *            | -     | Capture       |
| Total                  | 500.00        | 4,463.70         | 7             | 8          | 9            | +     | Coinage       |
|                        |               |                  | 4             | 5          | 6            |       | CLOSE TILL    |
|                        |               |                  | 1             | 2          | 3            | Enter |               |
| Total In               | Till 4,       | 963.70           | 0             |            | ŀ            |       | Est Exit      |
| OTLO10T                |               | Captu            | re Till Balan | cing Value | s & Close Ti |       |               |

8. This screen allows you to view the till activities and cash counted.

If Cash Taken, Vouchers, Credit Cards etc. match to your till activities, the indicated Line will show **Till Balanced** and the value will be **Zero**. If the till does not balance, the line will show **Till is OVER** or **till is UNDER** with the difference in the amount reflected.

You can also Print the Cash-Up details by pressing **F7** on your keyboard or clicking on **Print**. To exit the screen, press the **Esc** button on your keyboard or click on **Back**.

| 🖑 Cashup & Close Till                                                                                                    |                                                                                                    |                                                                      |                                                                                                    |                                                                                                  | - |         | × |
|----------------------------------------------------------------------------------------------------|----------------------------------------------------------------------------------------------------|----------------------------------------------------------------------|----------------------------------------------------------------------------------------------------|--------------------------------------------------------------------------------------------------|---|---------|---|
| Cashup & Close Till      [ Cashup No.: 912430002 - 2020/08/21 ]     [ Till Activity ]     [ Account Sales   0.00     Account Returns   0.00     Cash Sales   4,463.76     1   Cash Returns   0.00     Nett Sales   4,463.76     Account Payments   0.00   0     Payment Reversals   0.00   0     Number of VOIDS   0   0     Cash Backs (ATM)   0.00   0 | Till Values from Till<br>Cash<br>Credit Cards<br>Vouchers<br>Transfers<br>Total Activity<br>Non-Cash Activity | l Activity ]<br>4,463.70<br>0.00<br>0.00<br>0.00<br>4,463.70<br>0.00 | [ Values in<br>Opening Float<br>ADD : Cash Taken<br>ADD : Till Receipts<br>LESS: Till PayOuts<br>LESS: Cash Pickups<br><b>Cash in Till</b><br>LESS: Closing Float<br><b>Nett Cash in Till</b><br>Non-Cash Activity<br>Non-Cash Pickups<br><b>Nett Pickups</b> | Till ]<br>500.00<br>4,463.70<br>0.00<br>4,963.70<br>0.00<br>0.00<br>0.00<br>0.00<br>0.00<br>0.00 |   | Print   | t |
| SASSA Payouts 0.00 0<br>Coinage Exchange 0.00 0                                                                                                    |                                                                                                    |                                                                      | Till Balanced                                                                                                    | 0.00                                                                                             |   | ESC Bac | k |
| OTLOIOT                                                                                                    | Capture Till                                                                                                  | Balancing Value                                                      | es & Close Till                                                                                                    |                                                                                                  |   |         |   |

9. To close the till press **F9** on your keyboard or click on **Close Till**.

| ່ Cashup & Close Till |               |                  |              |             |              |       | - 🗆 X            |
|-----------------------|---------------|------------------|--------------|-------------|--------------|-------|------------------|
| Cashup No. 91243      | 30002 - 2020/ | 08/21 [Open]     | ) ~          |             |              |       | F View Values    |
| <b>Opening Float</b>  | 500           | .00              |              |             |              |       |                  |
| [ Days Pickups ]      |               | [ Final Pickup ] | Closi        | ng Float    |              | 0.00  |                  |
| Cash                  | 500.00        | 4,463.70         |              | -           |              |       |                  |
| Cards                 | 0.00          | 0.00             |              |             |              |       | 🛄 Open Till Draw |
| Vouchers              | 0.00          | 0.00             | Back         | /           | *            | -     |                  |
| Transfers             | 0.00          | 0.00             |              | ľ,          |              |       | Capture          |
| Total                 | 500.00        | 4,463.70         |              | -           | _            |       | Coinage          |
|                       |               |                  | 7            | 8           | 9            | +     |                  |
|                       |               |                  |              |             |              |       |                  |
|                       |               |                  | 4            | 5           | 6            |       | CLOSE TILL       |
|                       |               |                  |              |             |              |       | _                |
|                       |               |                  |              |             |              |       |                  |
|                       |               |                  | 1            | 2           | 3            | Enter |                  |
|                       |               |                  |              |             |              |       |                  |
|                       |               |                  | 0            |             | 1.           |       |                  |
| Total In T            | fill 4,9      | 63.70            |              |             |              |       | Esc Exit         |
|                       |               |                  |              |             |              |       |                  |
| DTL010T               |               | Captu            | re Till Bala | ncing Value | s & Close Ti | 11    | .:!              |

And that concludes the User Gu

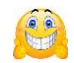